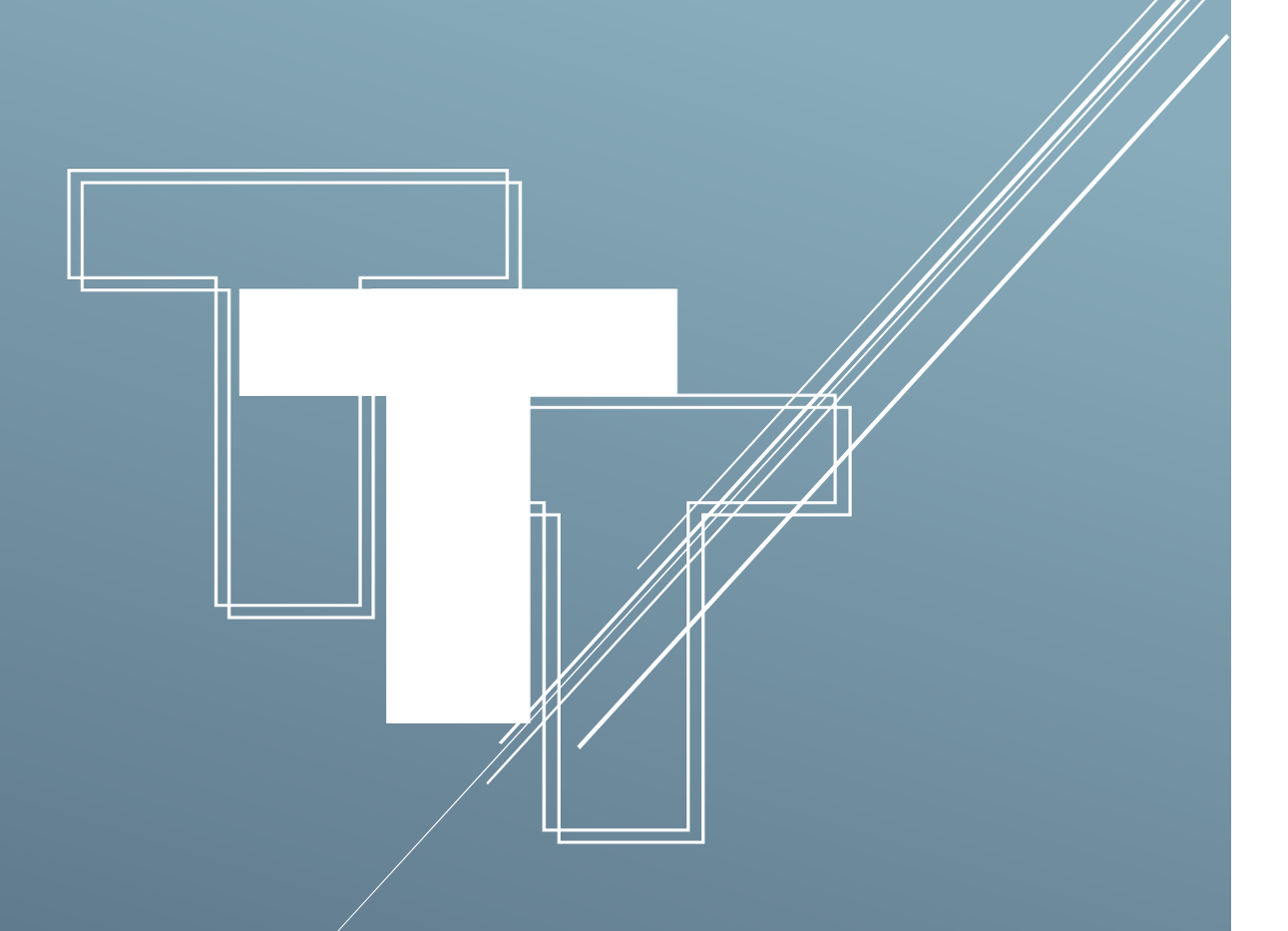

# BAT LEADERBOARD MENU

## 目錄

| 如動 Leaderboard 程式        |
|--------------------------|
| ĩ腦配置P.5                  |
| 1關電腦設定                   |
| 「新及重啟 Leaderboard 程式     |
| 客見的系統信息及解決方法 P.8-9       |
| eaderboard 進階說明 P. 10-18 |
| È責聲明                     |

## 啟動 Leaderboard 程式

1) 請細閱並同意免責聲明。

| ▼ 免責聲明                                                                                                    | $\times$ |
|----------------------------------------------------------------------------------------------------|----------|
| 免責聲明                                                                                                    | Î        |
| 一、所有資訊及軟體及其相關功能(以下簡稱「本產品服務」),由本產品服務研發者所擁有。在遵守智慧財產權之原則下,對於研發者或他人之著作權及商標權等亦保護之,若發生使用者涉及侵害者,研發者可以不經通知自行決定提前終止使用權利及帳號。                                        |          |
| 二、使用者在使用本產品服務時有責任自行採取防護措施,研發者不保證本產品服務之穩定、安全、無誤及不中斷。本產品服務倘若出現傳輸中斷或故障等現象,造成貴使用者使用上的不便或無法使用、資料喪失、錯誤、遭人篡改或其他經濟上損失等情形,研發者不負任何賠償責任。                             |          |
| 三、研發者提供的所有服務,對於因技術錯誤或資料刪除後的損失,並不負任<br>何責任。研發者所提供之服務無論係有償或無償,可以不經通知隨時修改本產<br>品服務一部或全部之權利,對於貴使用者或任何第三人均不負責。研發者保留<br>隨時修改所有服務條款及聲明書之權利,自公布之日起生效,無須再個別通<br>知。 |          |
| 四、「本產品服務」目的為提供資訊及系統應用,非供交易或投資之目的,透過<br>本產品服務獲得之資料僅作為參考,非供使用者之投資買賣建議,也並不構成                                                                                 | Ų        |
|                                                                                                    |          |

2) 點擊「Bybit」按鈕,輸入你的API Key和Secret Key,然後按

| Exchange        | ВУВІТ        |      | BINANCE |
|-----------------|--------------|------|---------|
| T BYBIT API Acc | ount Setting |      | >       |
| API Key         |              |      |         |
| Secret Key      |              |      |         |
| Conne           | ect          | Save | Close   |

- 3)以下為成功連接的字句。(如顯示其他信息,可向客服查詢。)
- 4)此時,log 會顯示以下字句,表示您已成功連接系統。

(如有其他顯示字樣,請前往 p.8-9「 Log 中常見顯示的系統信息」。)

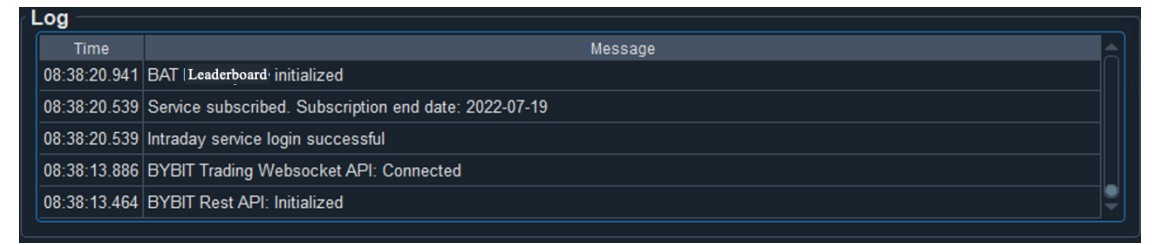

5) 連接成功後,點擊 Traders 一旁的方格。

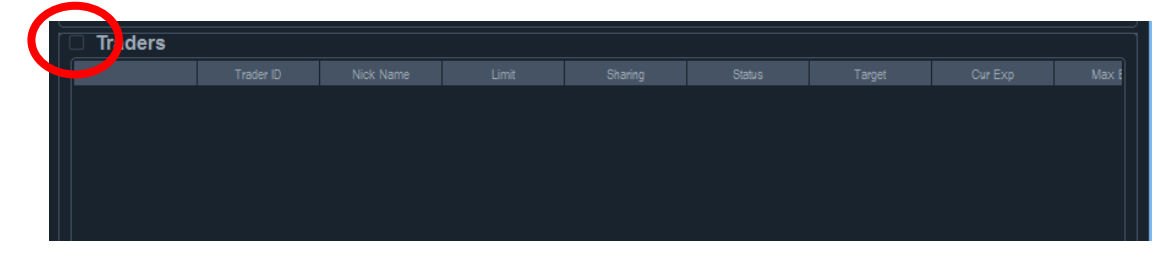

6) 程式會顯示以下視窗,請輸入 leaders 的 ID (獲取方式請參考

| p.11-12 | 「如何獲得 Leader ID」 | ,並點擊「 | Add | 0 |
|---------|------------------|-------|-----|---|
|---------|------------------|-------|-----|---|

| T Trader Details |                                                       | × |
|------------------|-------------------------------------------------------|---|
| Trader ID 🧲      | D3AFE978B3F0CD58489BC27B35906769                      |   |
| Name             | Anonymous User-862a62                                 |   |
| Position Sharing |                                                       |   |
| Daily ROI        | 0.04%                                                 |   |
| Daily PNL        | 12.52 USD                                             |   |
| Last 7 days ROI  | 0.67%                                                 |   |
| Last 7 days PNL  | 208.95 USD                                            |   |
| Last 30 days ROI | 4.23%                                                 |   |
| Last 30 days PNL | 1269.95 USD                                           |   |
| Position         | DOTUSDT 969.1@5.50609235373 PNL:-186.16USD ROE:-8.06% |   |
|                  |                                                       |   |
|                  |                                                       |   |
| Add              | d Clear Cancel                                        |   |
|                  |                                                       |   |

7) 成功加入後,畫面會顯示 leader 的資料。

| Exchange - Connected - 2                  |                         |       |         |         |   |         |         |            |       |
|-------------------------------------------|-------------------------|-------|---------|---------|---|---------|---------|------------|-------|
|                                           |                         | I     | BINANCE |         |   |         |         |            |       |
| USDT: 6273.48853032 DOTUSDT: 3065.3@4.    | 846                     |       |         |         |   |         |         |            |       |
| Traders (Limit: 2/10)                     |                         |       |         |         |   |         |         |            |       |
| Trader ID                                 | Nick Name               | Limit | Sharing | Status  |   | Cur Exp | Max Exp |            |       |
| 2980344362C2F5E91F8B817C867F94F1          | Abd-zidan               | 20000 | Yes     | Stopped | 0 | 0.0     | 0       | <b>⊖</b> 0 | 1.000 |
|                                           |                         |       |         |         |   |         |         |            |       |
|                                           |                         |       |         |         |   |         |         |            |       |
|                                           |                         |       |         |         |   |         |         |            |       |
|                                           |                         |       |         |         |   |         |         |            |       |
|                                           |                         |       |         |         |   |         |         |            |       |
|                                           |                         |       |         |         |   |         |         |            |       |
|                                           |                         |       |         |         |   |         |         |            |       |
|                                           |                         |       |         |         |   |         |         |            |       |
|                                           |                         |       |         |         |   |         |         |            |       |
|                                           |                         |       |         |         |   |         |         |            |       |
| Log                                       |                         |       |         |         |   |         |         |            |       |
| Time                                      |                         |       | Me      | essage  |   |         |         |            |       |
| 2022-12-30 08:00:22 Trader 2980344362C2F5 | 5E91F8B817C867F94F1 loa | ided  |         |         |   |         |         |            |       |

8) 設置 Target 及其他數字後(請先查閱 p.13-14「操作說明」,以了 解你需要設置的數字)點擊旁邊的方格。成功啟動 leaders 時, Status 一欄會轉為綠色,並顯示 Running 的字句。

| raders (Limit: 1/10) |  |                                 |                       |       | ₹   |         |        |           |         |       |   |        |
|----------------------|--|---------------------------------|-----------------------|-------|-----|---------|--------|-----------|---------|-------|---|--------|
|                      |  | Trader ID                       |                       |       |     | Status  | Target |           | Max Exp |       |   |        |
| Ņ                    |  | 3AFE978B3F0CD58489BC27B35906769 | Anonymous User-862a62 | 20000 | Yes | Running | 1      | 14853.922 | 15000   | 15000 | Ð | 1.000( |

9) 成功交易後,會於Log 中有顯示。

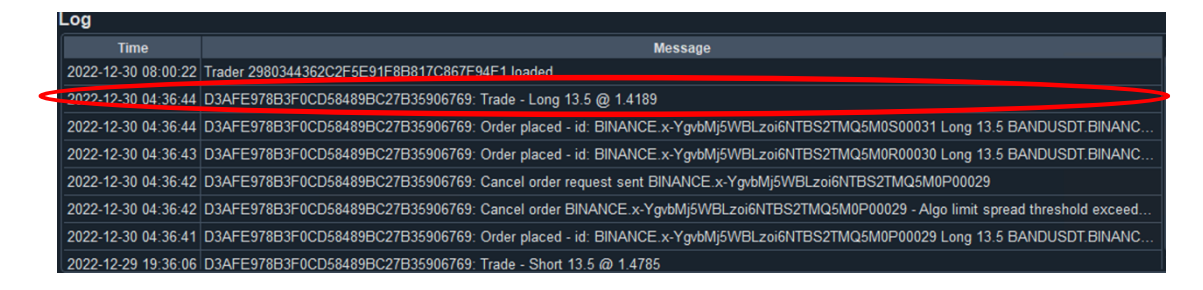

10)現在只需長期開啟電腦,持續運行 Leaderboard,程式便會為你 自動進行交易。請每星期最少檢查一次程式運作,如有問題請查閱 本說明書 p.8-9(常見的系統訊息及解決辦法)。

#### 電腦配置

- 1)建議使用 AWS 虛擬機器運作 Leaderboard 程式,以避免因網絡 不穩定等因素而影響交易(最低要求為 T3.micro, 2 CPU, 1 GB Ram,首選地區為日本,其次為新加坡或香港,詳細教學請向客 服索取)
- 2) BAT 並不建議使用 Desktop 等裝置運行 Leaderboard 程式,以 免因網絡不穩定等問題,而無法連接交易平台。
- 3) 請必須使用 Windows 系統運作 BAT 程式。程式運作期間,請 必須確保你的裝置持開啟的狀態。

#### 相關電腦設定

1)為避免電腦自動清除程式的資料,請在 Windows 設定關閉「儲存

體自動清除」的功能。

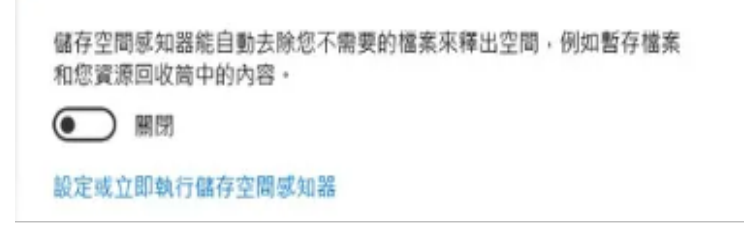

2)請開啟自動設定時間,及自動設定時區。

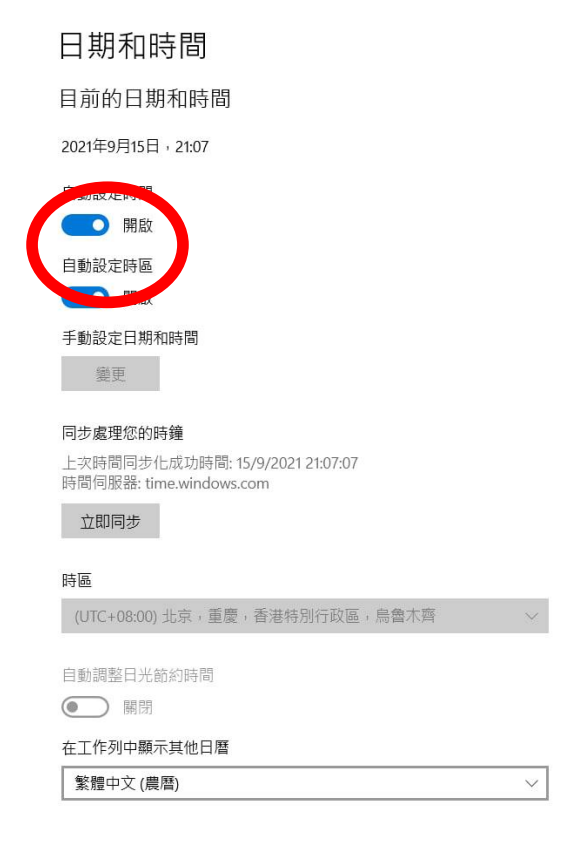

3) 請勿於同一裝置內同時運行 BAT Intraday 程式及 BAT

Leaderboard 程式,避免影響程式正常運作。

#### 更新及重啟 Leaderboard 程式

- 1) 更新程式的步驟如下:
  - 1. 打開舊版本
  - 2. 取消剔選所有 leaders
  - 3. 關閉程式
  - 4. 保留舊版本程式,以備新版本無法運作時使用(切勿刪除舊版本程 式文件夾內的資料)
  - 5. 到官網下載區下載最新版本的程式
  - 6. 把新版本程式移至舊版本的同一個文件夾

| Pin to Quick Copy Paste<br>Clipboard<br>Clipboard<br>Cli | ath<br>shortcut<br>b<br>shortcut<br>to<br>s<br>to<br>s<br>to<br>s<br>to<br>s<br>to<br>s<br>to<br>s<br>to<br>s<br>t | New item •             | operties    | Select all     |         |
|----------------------------------------------------------------------------------------------------|----------------------------------------------------------------------------------------------------|------------------------|-------------|----------------|---------|
| ← → ~ ↑ 📙 > Uniwork_BA                                                                                                    | T >                                                                                                    |                        | Open        | Select         |         |
|                                                                                                    |                                                                                                    |                        | ע פֿע Sear  | ch Uniwork_BAT | Q       |
| Da                                                                                                    | te modified                                                                                                    | Name                   | Туре        | Size           |         |
| 🖈 Quick access                                                                                                    | 8/18/2023 11:20 AM                                                                                                 | data                   | File folder |                |         |
| This PC                                                                                                    | 12/19/2022 11:31 AM                                                                                                | account_setting        | JSON File   | 1 KB           |         |
| 3D Objects                                                                                                    | 9/5/2023 12:06 PM                                                                                                  | BAT-Leaderboard-1.0-b4 | Application | 95,879 KB      | 1       |
| Desktop                                                                                                    | 10/14/2023 4:46 PM                                                                                                 | BAT-Leaderboard-1.0-b6 | Application | 95,895 KB      |         |
| Documents                                                                                                    | =                                                                                                    |                        |             |                | -       |
| Downloads                                                                                                    |                                                                                                    |                        |             |                |         |
| h Music                                                                                                    |                                                                                                    |                        |             |                |         |
| Pictures                                                                                                    | 新催版木友放於                                                                                                    | ·同—個文件                 | ᇒ           |                |         |
| Videos                                                                                                    |                                                                                                    |                        |             |                |         |
| Local Disk (C:)                                                                                                    |                                                                                                    |                        |             |                |         |
| Petwork                                                                                                    |                                                                                                    |                        |             |                |         |
|                                                                                                    |                                                                                                    |                        |             |                |         |
|                                                                                                    |                                                                                                    |                        |             |                |         |
|                                                                                                    |                                                                                                    |                        |             |                | Deal To |

- 7. 打開新版本,核對 leaders 資料
- 8. 完成後啟動跟單即可。
- 2) 重啟 BAT 程式,步驟如下:
  - 1. 打開 Leaderboard 程式
  - 2. 紀錄原有 Leaders 的 ID
  - 3. 取消剔選所有 leaders
  - 4. 關閉程式
  - 5. 重啟程式,核對 leaders 資料
  - 6. 完成後啟動跟單即可。

#### 常見的系統信息及解決方法

1) Failed to check subscription status, retrying.

意思:您輸入的 API 有誤 / 沒有訂閱服務。

處理方法:

- 1. 盡量以複製貼上的方式,重新輸入 API
- 2. 確保 API 前後沒有輸入多餘的空格
- 3. 嘗試重啟程式
- 4. 如仍然不能成功連接程式,請聯絡客服。
- 2) Failed to query funding rate, status: 10010, message: unmatched ip.

意思:您電腦的浮動 IP 地址有變,並不符合申請 Bybit API 時 绑定的 IP 地址。

處理方法:

- 1. 在電腦的瀏覽器輸入 www.whatismyip.com
- 2. 複製網頁上顯示的 Public IP
- 3. 到 Bybit 網頁登陸你的帳戶
- 4. 在 API 頁面修改 IP 地址即可。
- 3) BYBIT Trading API: Trading Webstock API login failed error

request expired

意思:您電腦的時間與程式不同步

處理方法:

請關閉再重開自動設定時間(請參考說明書 p.6 第二點)

4) BYBIT API: Failed to cancel order, status: 11001

處理方法:

- 1. 此錯誤信息的最後會顯示交易單號(例如: BIOSQQ1234U-123456-123456-3456789)
- 2. 檢查 Log 部份相同交易單號的交易是否已成功交易
- 3. 如果是,則無需理會此信息;
- 4. 如果沒有成功交易,則請按步驟(6)聯絡客服。
- 5) 如總交易額為 10 萬 USDT 或以上, 有機會無法交易部份虛擬

貨幣。

處理方法:請手動調整風險限額級別(詳情可參考:

https://www.bybit.com/zh-TW/help-center/article/Risk-Limit-Perpetualand-Futures#c)

- 6) 如出現其他系統錯誤信息,請按以下步驟向客服提供資料。
  - 6.1) 檢查程式是否已更新至最新版本,如果已經更新:
  - 6.2) 提供以下資料前請勿重開程式或刪除資料
  - 6.3) 提供「完整」程式螢幕截圖
  - 6.4) 提供最新一個 Log file:您可以到存放程式的位置,尋找一個名為「data」的文件夾,裏面會有另一個名為「log」的文件夾,然後把存放在內的最新一個 Log 檔案經 Telegram 傳送給客服人員。

| 📙 data                 | 1/22/2022 8:43 AM | File folder |           |
|------------------------|-------------------|-------------|-----------|
| T BAT-Intraday-2.0-b11 | 1/22/2022 8:34 AM | Application | 85,660 KB |

## Leaderboard 進階說明

一)介面簡介

1) Exchange

用於連接 API 的部份。(注意:目前已全面使用 Bybit 作交易平台)

| Exchange                 |               |
|--------------------------|---------------|
| BYBIT                    | BINANCE       |
|                          |               |
| (一旦選取 Exchange 平台,即使重新連接 | ,系統亦不會再顯示其他平台 |
| 選項,客人必須刪除資料,才可選擇其他       | 也交易平台)        |

2) Traders

顯示 Leaders 的資料,並供用戶操作交易的部份。(點擊左上角的方格可以一次過啟動所有 leaders)

|   | raders |           |           |       |         |        |        |         |       |
|---|--------|-----------|-----------|-------|---------|--------|--------|---------|-------|
| r |        | Trader ID | Nick Name | Limit | Sharing | Status | Target | Cur Exp | Max E |
|   |        |           |           |       |         |        |        |         |       |
|   |        |           |           |       |         |        |        |         |       |
|   |        |           |           |       |         |        |        |         |       |
|   |        |           |           |       |         |        |        |         |       |
|   |        |           |           |       |         |        |        |         |       |

3) Log

顯示系統信息。

| Log |         |
|-----|---------|
|     | Message |
|     |         |
|     |         |
|     |         |
|     |         |
|     |         |
|     |         |
|     |         |

二)如何獲得 Leader ID

Binance 等的交易平台提供用戶獲利的排行榜,客人可以利用交易平台獲得 leaders 的 ID,而部份訂閱 Leaderboard 的客人亦會獲得 BAT 特選的 leaders ID。

1) 到 Binance 網站,在 Futures 下方點擊「USDS-M Futures」。

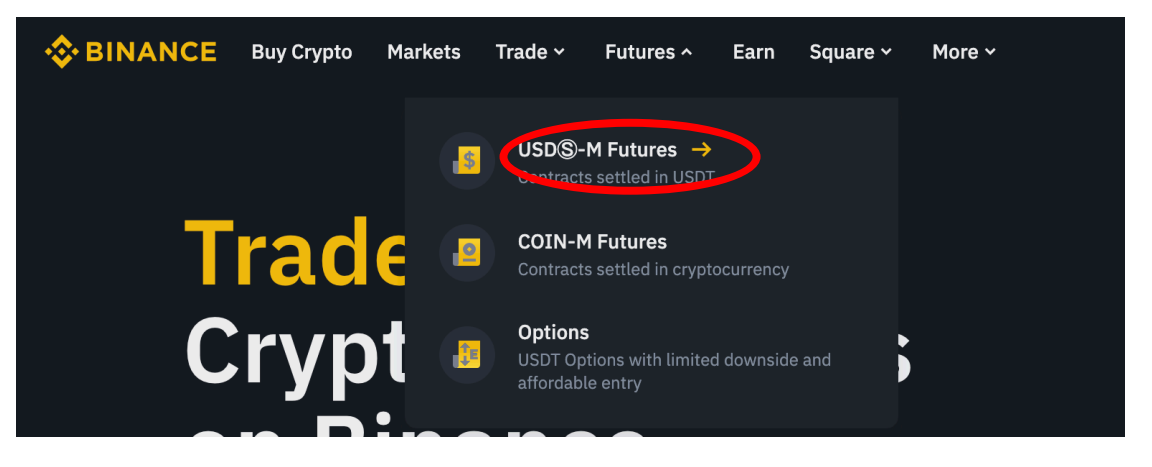

2) 在 More 下方點擊「Leaderboard」。

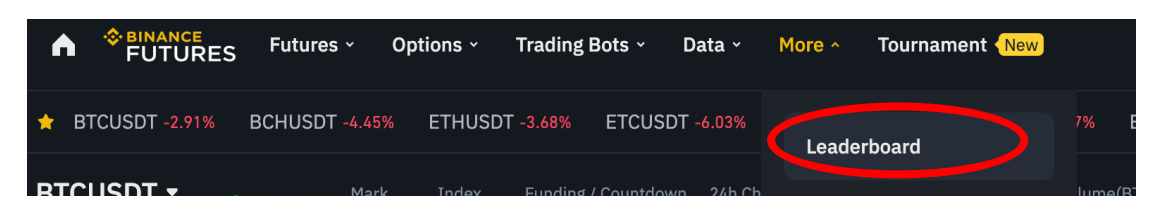

3) 點擊其中你希望追蹤的 leaders,你選擇 leaders 名稱的下方

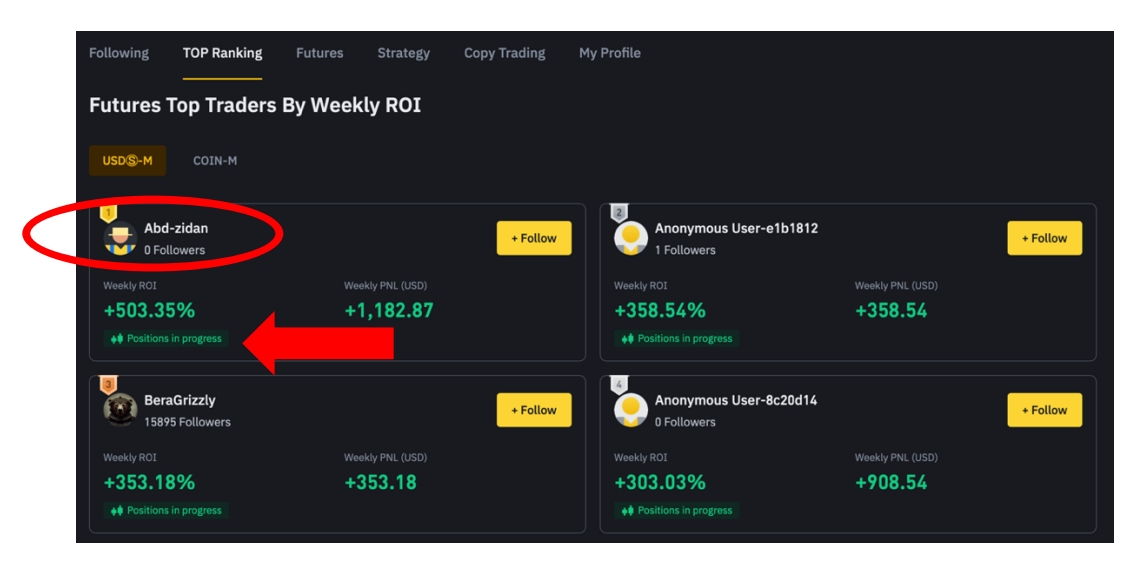

必須要有「Positions in Progress」的字句,例如:

- 3) 到達你希望追蹤的 leaders 頁面後,點擊瀏覽器上的網頁地
  - 址,並複製地址最後由英文字母及數字組成的 ID。

4)網站會顯示出 leaders 的詳細資料,此時客人可以回到

Leaderboard 程式, 輸入 leader ID 並核對資料是否一致。

| Abd-zidan<br>6 Following 3<br>abd zidan in telegramfacebook | 71 Followers                                   |                                                |                                                                 | •                             | + Follow |  |  |  |
|-------------------------------------------------------------|------------------------------------------------|------------------------------------------------|-----------------------------------------------------------------|-------------------------------|----------|--|--|--|
| Data Overview                                               |                                                |                                                |                                                                 | USD(\$)-M                     | COIN-M   |  |  |  |
| Daily ROI<br>+178.66%                                       | Weekly ROI<br>+503.35                          | %                                              | Monthly ROI<br>+26.05%                                          | Total ROI<br>-57.24%          |          |  |  |  |
| Daily PNL (USD)<br>+993.40                                  | Weekly PNL (US<br>+1,182.1                     | <sup>D)</sup><br>37                            | Monthly PNL (USD)<br>+343.93                                    | Total PNL (USD) -14,185.38    |          |  |  |  |
| Last Trade: 2022-12-30 06:39:18                             |                                                |                                                |                                                                 |                               |          |  |  |  |
| T Trader Details                                            |                                                |                                                |                                                                 |                               | ×        |  |  |  |
| Trader ID                                                   | 2980344362C2                                   | F5E91F8B8170                                   | C867F94F1                                                       |                               |          |  |  |  |
| Name                                                        | Abd-zidan                                      |                                                |                                                                 |                               |          |  |  |  |
| Position Sharing                                            |                                                |                                                |                                                                 |                               |          |  |  |  |
| Daily ROI                                                   | 178.66%                                        |                                                |                                                                 |                               |          |  |  |  |
| Daily PNL                                                   | 993.40 USD                                     |                                                |                                                                 |                               |          |  |  |  |
| Last 7 days ROI                                             | 0.00%                                          |                                                |                                                                 |                               |          |  |  |  |
| Last 7 days PNL                                             | 0.00 USD                                       |                                                |                                                                 |                               |          |  |  |  |
| Last 30 days ROI                                            | -118.20%                                       |                                                |                                                                 |                               |          |  |  |  |
| Last 30 days PNL                                            | -1593.20 USD                                   |                                                |                                                                 |                               |          |  |  |  |
| Position                                                    | SOLUSDT -503<br>ETHUSDT -20.8<br>BTCUSDT -1.50 | @9.693141153<br>891@1196.48 P<br>04@16610.9 PN | 081 PNL:77.03USD F<br>NL:-90.46USD ROE:-<br>IL:-32.95USD ROE:-1 | ROE:19.26%<br>36.06%<br>6.46% |          |  |  |  |
| Add                                                         | l                                              |                                                | Clear                                                           | Cancel                        |          |  |  |  |

5) 確定資料無誤後,可以按下「Add」的按鈕,以加入該 leader

到程式之中。

#### 三) 操作說明

啟動 leaders 前,請必須了解以下功能

1) Limit

投資限額,例如你的 Limit 為 20000,代表你可以在每位 leader 投資最多 20000 USDT 限額的資金。

2) Sharing

供客戶查閱該 leader 目前是否公開自己的倉位供客人追蹤。

3) Status

「Stopped」代表尚未啟動對該 leader 的跟單「Running」代表已經啟動。

- 4) Target: 交易方向。
  「1 = 完全跟隨該 leader 的倉位」
  「0 = 持平」
  「-1 = 反向跟隨該 leader 的倉位」
- 5) Cur Exp

程式會自動設置,目前以 USDT 計算的 Exposure。

6) Max Exp

客人自行設定的最大 Exposure,同樣以 USDT 計算,例如:輸入 5000,代表程式最多會在該 leader 投放 5000 USDT 的資金。當程式偵 測到客人達到 Max Exp 及 Pos Exp 任何其中一樣,程式就不會再進行 超於該金額的交易。

7) Pos Exp

在每種虛擬貨幣的 Exposure, leader 可能在不同的虛擬貨幣也持有倉 位,舉例當客人在該 leader 的 Pos Exp 中輸入 1000,程式最多只會在每 種貨幣投放 1000 USDT。同樣地,當程式偵測到客人達到 Max Exp 及 Pos Exp 任何其中一項,就不會再進行超於該金額的交易。 8) Adjust

與該 leader 跟單交易的倍數,客人在 Adjust 輸入 1,代表程式會替客人 進行一樣金額的交易,在 adjust 輸入 2,代表程式會替客人進行 2 倍金 額的交易。交易同樣以 Max Exp 及 Pos Exp 所設置的金額為最大限 制。

9) Execution

系統提供兩種下單方法選擇,詳情請查閱 p.15-16「什麼是 Algo Limit 下單算法」。

- 10) Place, Spread, Sleep 輸入你理想的數字,詳情請查閱 p.15-16「什麼是 Algo Limit 下單算 法」。
- 11) UR P&L

Unrealized P&L,即客人目前跟單於該 leader 的未結算盈利,結算後會自動計算在 R P&L。

12) R P&L

Realized P&L,即客人目前跟單於該 leader 的已結算盈利(注意: Funding Rate / 資金費率 並不計算在 PNL 内)

13) Position

點擊「show」後可以顯示該 leader 目前的持倉狀況。

14) Reset

還原對該 leader 的設定。

- 15) Delete 把該 leader 的資料從 Traders 中刪除。
- 16)如果客人錯過了開倉時間,程式會跟據你輸入的 Target,重新進行運算,當目前買入或賣出的價格比 leader 開倉時更佳,程式就會立即買入或賣出(在這個情況);當價格較差,程式就不會開倉。假設 leader 已經平倉,程式則會在任何情況下立即替客人平倉。

#### 四) Algo Limit 下單算法

1) Algo Limit 的定義。

是一個 Execution Algo,以幫助減低於成交時,所需支付的買賣價差成本 (Bid Ask Spread)於 Execution 選擇 Algo Limit ,該 leader 的跟單交易,便會 以 Algo Limit 成交。

| Traders (Li   | imit: 2/10 | ))    |     |         |        |              |         |   |         |   |         |            |       |        |   |
|---------------|------------|-------|-----|---------|--------|--------------|---------|---|---------|---|---------|------------|-------|--------|---|
| Nick Nam      |            |       |     | Status  | Target | Cur Exp      | Max Exp |   | Pos Exp |   | Adjust  | Execution  | Place | Spread |   |
| Abd-zidan     |            | 20000 | Yes | Stopped | 0      | 0.0          | 0       | € | 0       | Ð | 1.0000  | Algo Limit | 0     | 10     |   |
| Anonymous Use | er-862a62  | 20000 | Yes | Running | 1 🇘    | 14853.922699 | 15000   | Ð | 15000   | Ð | 1.00000 | Limit      |       | 3      |   |
|               |            |       |     |         |        |              |         |   |         |   |         |            |       |        |   |
|               |            |       |     |         |        |              |         |   |         |   |         |            |       |        |   |
|               |            |       |     |         |        |              |         |   |         |   |         |            |       |        |   |
|               |            |       |     |         |        |              |         |   |         |   |         |            |       |        |   |
|               |            |       |     |         |        |              |         |   |         |   |         |            |       |        |   |
|               |            |       |     |         |        |              |         |   |         |   |         |            |       |        |   |
|               |            |       |     |         |        |              |         |   |         |   |         |            |       |        |   |
|               |            |       |     |         |        |              |         |   |         |   |         |            |       |        | 1 |

2) Spread 的定義。

右方「Spread」空格是選擇價格靈敏度,若空格輸入3,即現價比我下單高於3USDT,我才會取消並重新下單。

例如, Algo Limit 計算後 Long 了 1 Bitcoin 於 8000 USDT。若發現市價已經 升超於 8003USDT, Algo Limit 便會自動取消並重新下單。

3) Place 的定義。

左方「Place」空格是選擇價格多少差距下單,若空格輸入-10,即我會下單高/低(賣/買)於 10 USDT。

例如,BTC 現價 8000USDT,若 Place 中輸入了 -10,買 BTC 便會下吧於 7990,賣 BTC 便會下單於 8010。若 Place 中輸入了 +10,買 BTC 便會下 單於 8010,賣 BTC 便會下單於 7990。因此我們一般不會輸入正數。

左方「Place」建議 0 USDT(永遠下單 best bid ask),右方「Spread」建議 3 USDT。(請根據自己的需要自行調節大小。)

4) Sleep 的定義

新版本亦更新了 Algo Limit 新功能 「sleep」,將會在下單足夠 於 sleep column 輸入的秒數,才會 cancel order 重新下單。例如輸入1,即使下單一刻 價格已偏離,仍會等候一秒。此做法可於價格波動時,更好的等候成交,不 會過份追價。

- 5) Algo Limit 的優點。
  - 5.1) 減低交易所需支付的買賣價差成本
  - 5.2) 以更好的價錢成交
  - 5.3) 適合大額交易
  - 5.4) 自動更隨市場改變而重新下單
- 6) Algo Limit 的缺點。

成交時,若市場急升或跌時,可能會偏離原來的成交價。

7) Market 的定義。

即直接以對手價成交所有交易。

- 7.1) Market 的優點。 它能夠立即成交。
- 7.2) Market 的缺點。
  - A) 需要支付高昂的 Bid Ask Spread 成本。
  - B)不適合大額交易。

五)使用須知

- 1)程式或客人均無法預測 leaders 會於甚麼時候開啟或關閉分享 positions 的功能,客戶必須自行定期檢查 Binance leaderboard 上的 用戶是否有「Positions in Progress」的字句。
- 2)程式或客人均**無從得知** leaders 的最大開倉額,客人可利用程式 Max Exp 及 Pos Exp 的功能設置最高交易額以降低風險。
- 3) 客人無法預測 leaders 未來的表現是否穩定,請必須密切留意

PNL (profits and loss)等數據以評估風險。

4) 請定時檢查程式的連線狀態。建議每天最少檢查一次。

只要您的 status 為 running, Log 的部份有持續更新交易狀況,並沒有出現 error 的字句,即程式正常運行當中。

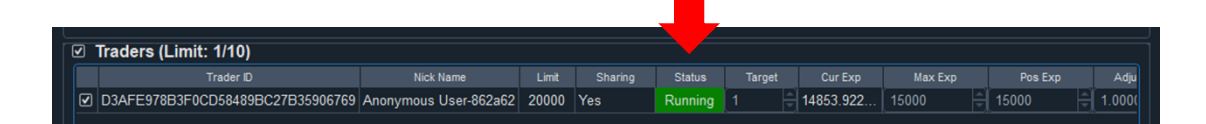

- 3.1) 將有關 leader untick。
- 3.2)更改所需要數字,然後重新啟動有關的 leader。
- 5) 交易過程中,想終止交易,或更新對 leader 的設定。

| Trader ID         Nick Name         Limit         Sharing         Status         Target         Cur Exp         Max Exp         Pos Exp         Adju           Image: Dr. 1/2 Dr. 1/2 Dr. 1/ |   | Tre | aders (Limit: 1/10)            |                       |       |         |         |        |           |         |         |       |
|----------------------------------------------------------------------------------------------------|---|-----|--------------------------------|-----------------------|-------|---------|---------|--------|-----------|---------|---------|-------|
| 🛛 🖸 V2 VFE978B3F0CD58489BC27B35906769 Anonymous User-862a62 20000 Yes Running 1 📑 14853.922 15000 🖶 15000 👘 1.0000                                                                                                    |   |     | Trader ID                      | Nick Name             |       | Sharing | Status  | Target | Cur Exp   | Max Exp | Pos Exp | Adju  |
|                                                                                                    | ☑ | D:  | AFE978B3F0CD58489BC27B35906769 | Anonymous User-862a62 | 20000 | Yes     | Running | 1      | 14853.922 | 15000   | 15000   | 1.000 |

6) Leaderboard 程式運行時,不能長期開啟 log file。

於交易中,若開啟了 Log,交易成功進行後,會不能寫進 Log。系統會以為 出錯,自動 Deactivate leaders。若要檢查 Log,建議先 Copy 檔案到另一位置 再進行檢查。

#### 免責聲明

提醒客人,Leaderboard 只是輔助交易工具,客人須要自主決定所此 工具的所有使用方法,我們並不提供任何建議。所有信號是跟據數 據而產生,全跟據研究所得,不涉及人為判斷,與坊間所有技術指 標一樣。客人可以選擇相信信號,跟隨信號(Target 輸入正數), 亦可選擇不相信信號,做反信號(Target 輸入負數),落倉時間和 位置亦可跟隨 Spread 和 Place 參數控制,客人全權選擇如何利用。策 略信號過往表現,不等於未來表現,BTC 波動極大,客人有機會蒙 受全部損失。客人使用策略前,請先參閱所有策略的詳細數據。

「本產品服務」目的為提供資訊及系統應用,非供交易或投資之目 的,因此請不要用於真實交易帳戶,請使用於測試帳戶,透過本產 品服務獲得之資料僅作為參考,非供使用者之投資買賣建議,也並 不構成投資意見,亦不應被視為任何投資或贖回之招引。投資附帶 風險,過往業績並非未來表現的指標。基於前「本產品服務」所獲 得的資料和任何交易或投資行為,使用者須自負風險及盈虧,研發 者亦不負任何責任。